## Access Screens on Yealink Teams Phones

You can navigate the menu bar at the bottom of the touch screen to access the following screens easily.

#### **Home Screen**

You can enable the home screen on your phone.

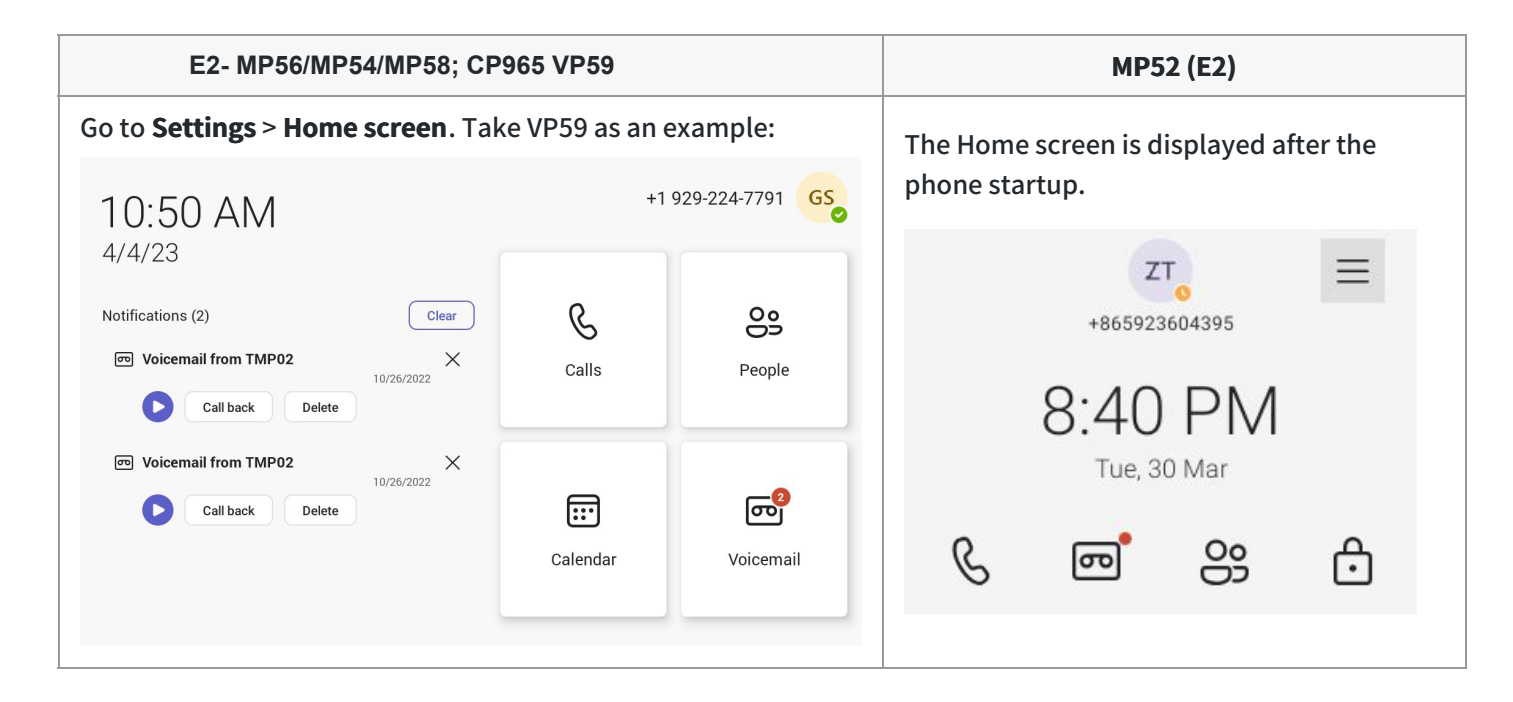

#### Access the Calls Screen

The Calls screen is displayed after the phone startup if you do not enable the home screen. You can place a call from the history entry or view the favorites information from the Calls screen.

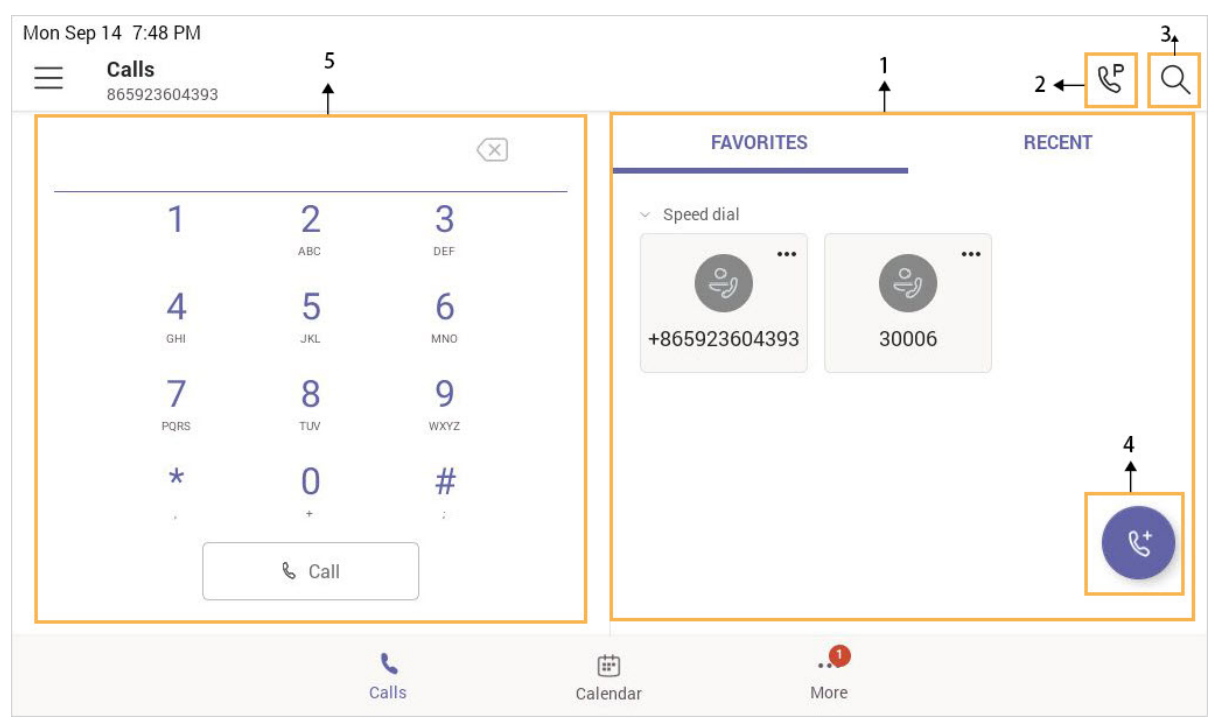

### For E2- MP56/MP54/MP58; CP965 VP59

# Yealink

| NO. | Name               | Description                                                                                                    |
|-----|--------------------|----------------------------------------------------------------------------------------------------|
| 1   | FAVORITES & RECENT | FAVORITES: Displays favorite contacts.<br>RECENT: Displays recent calls.<br>Display the detail information of the contact. |
| 2   | 8°                 | Tap to retrieve a parked call.                                                                                             |
| 3   | Q                  | Tap to search for a contact.                                                                                               |
| 4   | 😻 (💷 for CP965)    | Tap to initiate a call.                                                                                                    |
| 5   | Dial Pad           | Enter numbers.                                                                                                    |

### For MP52

1. Select  $^{\mathbb{G}}$  .

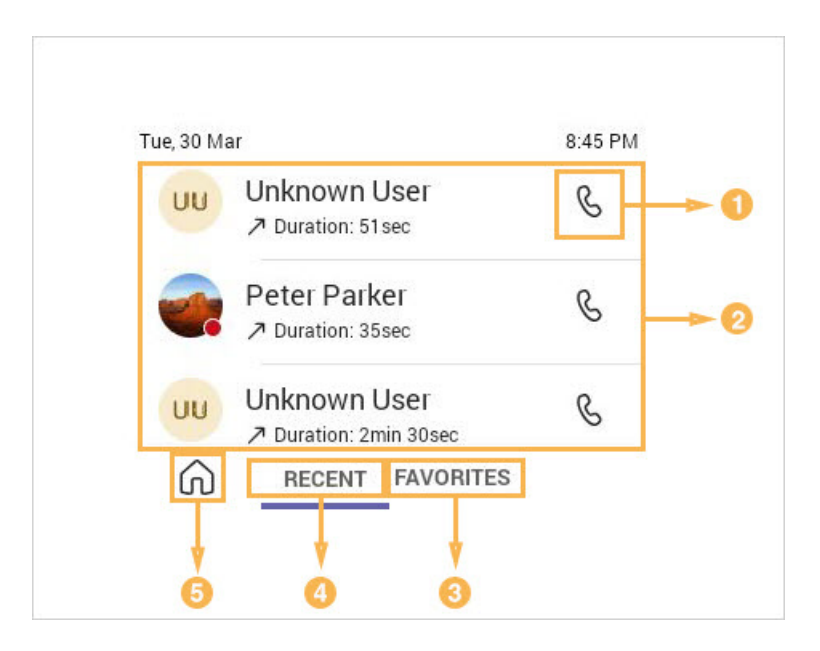

| NO. | Name         | Description                           |
|-----|--------------|---------------------------------------|
| 1   | S            | Select to initiate a call.            |
| 2   | Call History | Display all the call history.         |
| 3   | FAVORITES    | Display favorite contacts.            |
| 4   | RECENT       | Display recent calls.                 |
| 5   | ଜ            | Select to go back to the home screen. |

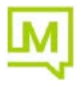

#### Access the Calendar Screen (not Available to MP52 (E2))

You can access the **Calendar** screen to join or schedule meetings.

1. Tap Calendar.

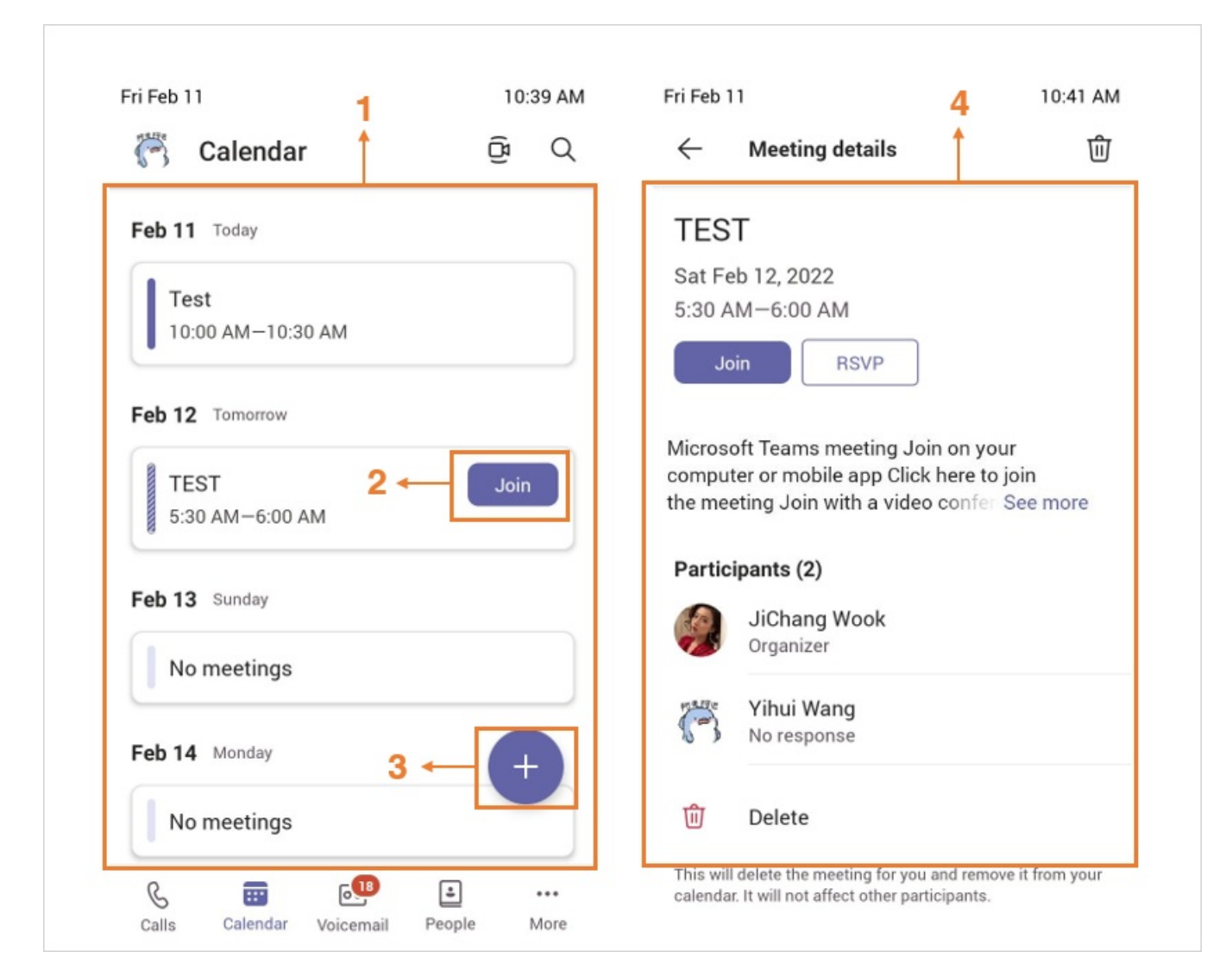

| NO. | Name                      | Description                                                                |
|-----|---------------------------|----------------------------------------------------------------------------|
| 1   | Scheduled meeting<br>list | Display all the scheduled on the Teams phone, fromTeams client or Outlook. |
| 2   | Join                      | Tap to join the corresponding scheduled meeting.                           |
| 3   | +                         | Tap to schedule a meeting.                                                 |
| 4   | Meeting details           | Tap the corresponding scheduled meeting to view the meeting details.       |

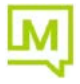

## Yealink

## Access the Voicemail Screen

You can listen to voicemails or place calls to contacts from the Voicemail

screen.

#### For E2- MP56/MP54/MP58; CP965 VP59

#### 1. Tap More > Voicemail.

| Mon Sep      | o 14 7:55 PM                          |              | F                             |
|--------------|---------------------------------------|--------------|-------------------------------|
| $\leftarrow$ | Voicemail<br>865923604393             |              | ⊃<br>↑                        |
| 2            | +86 592 379 2013<br>4<br>5<br>5 S I I | 05:01 Friday | 09                            |
| -            | Wang Siri<br>5min 1sec                | 8/27         | +86 592 379 2013              |
| • •          | <b>30001</b><br>@ 5min 1sec           | 9/30/2019    | Phone<br><u>+865923792013</u> |
| <b>@</b>     | JiChang Wook<br>@ 8sec                | 9/27/2019    |                               |
| YZ           | yj05 Zheng<br>16sec                   | 9/5/2019     |                               |
| Ø.           | Mino Yang<br>@ 2sec                   | 8/29/2019    |                               |

| NO. | Name                                                 | Description                                                                                          |
|-----|------------------------------------------------------|----------------------------------------------------------------------------------------------------|
| 1   | Voicemail list                                       | Display all the voicemails stored in the voicemail list.                                             |
| 2   |                                                      | Tap to play the voicemail.                                                                           |
| 3   | 1x                                                   | Tap to change the playback speed of the voicemail.                                                   |
| 4   | Operation options                                    | Tap 📴 to view information of contact.<br>Tap & to call the contact.<br>Tap 🔟 todelete the voicemail. |
| 5   | Contact details<br>(not availlable to<br>CP965/MP50) | Display the contact details and tap $\mathbb{S}$ or $\Box \mathfrak{q}$ to place a call.             |

#### For MP52

1. Select 📼 .

| NO. | Name           | Description                                               |
|-----|----------------|-----------------------------------------------------------|
| 1   | Voicemail list | Displays all the voicemails stored in the voicemail list. |
| 2   | â              | Select to go back to the home screen.                     |

## Yealink

## Access the People Screen

You can access the **People** screen to manage all your contacts. For: (E2)MP56 (E2)MP54 (E2)MP58 CP965 VP59

#### 1. Tap More > People.

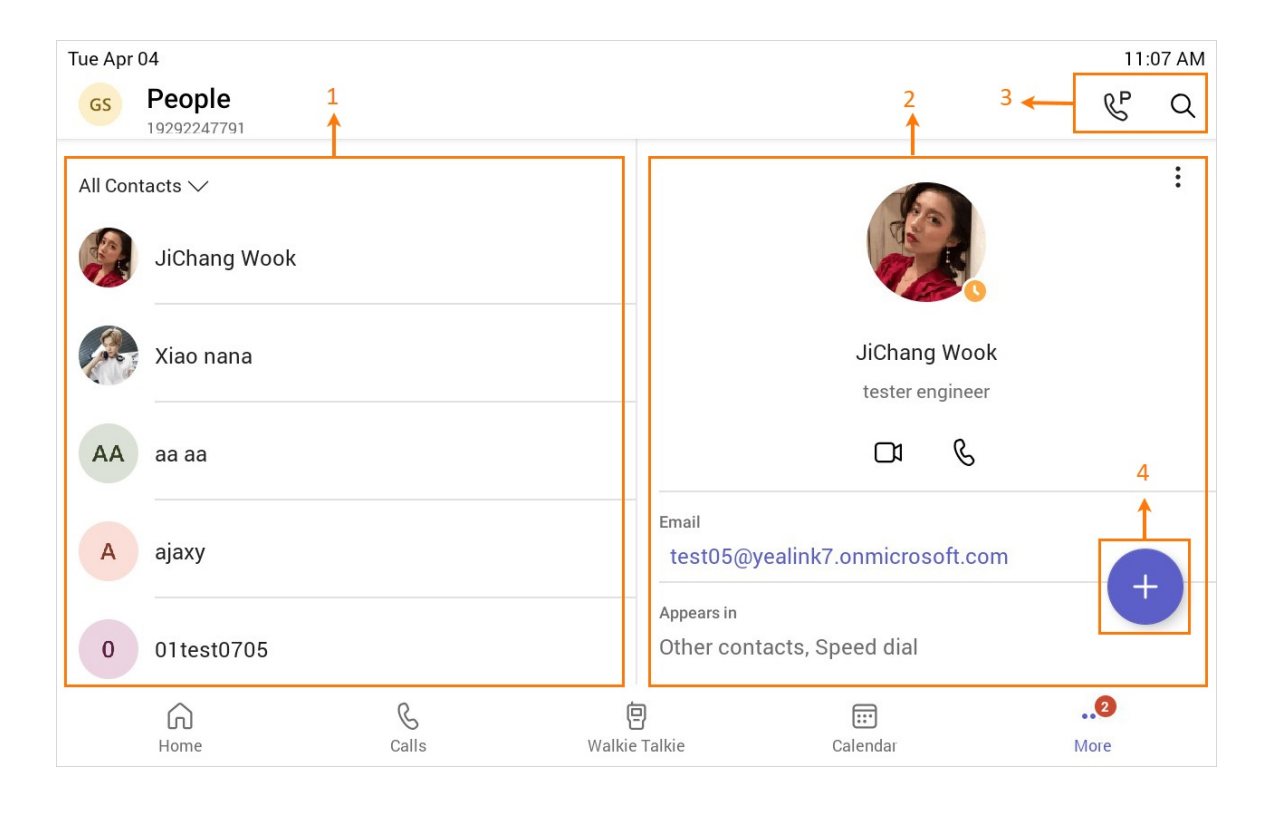

| NO. | Name            | Description                                                                   |
|-----|-----------------|-------------------------------------------------------------------------------|
| 1   | Contacts list   | Display all the contacts on the phone or contacts in a specific group.        |
| 2   | Contact details | Tap the corresponding contact to view the contact details.                    |
| 3   | Operation       | Tap C to search for a contact .<br>Tap <sup>C</sup> to pick up a parked call. |
| 4   | +               | Tap to create a new group or add contacts from the directory.                 |

### For MP52 (E2)

1. Select <sup>OS</sup>.

| NO. | Name            | Description                                                             |
|-----|-----------------|-------------------------------------------------------------------------|
| 1   | Contacts groups | Displays all the contacts groups.                                       |
| 2   | Contacts list   | Displays all the contacts on the phone or contacts in a specific group. |
| 3   | Q               | Select to search the contact.                                           |
| 4   | â               | Select to go back to the home screen.                                   |

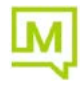